# 四川辰越工程管理有限责任公司-供应商 服务系统使用手册

供应商注册 + 供应商在线报名、缴费 + 供应商在线领取采购文件

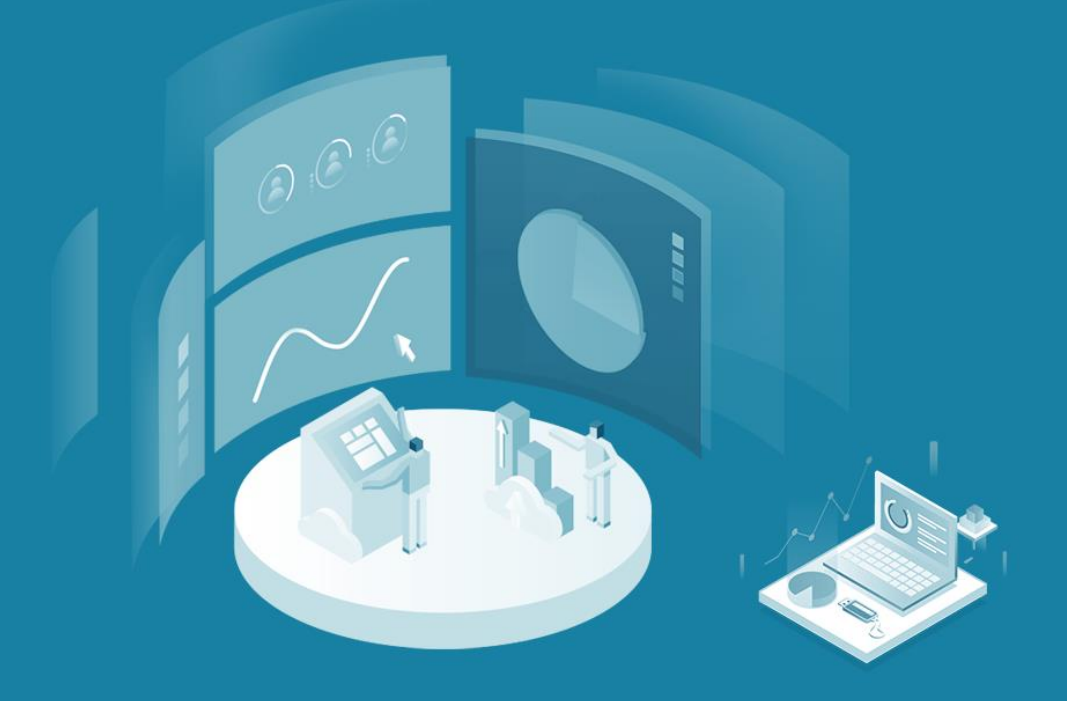

技术支持:四川责派信息技术有限公司

## 供应商服务系统使用手册

友情提醒:为了您能够顺利地进行项目报名操作,请关注此 视频号,查看相应内容。视频号里详细地描述了系统操作、 注意事项以及不同情况的解决方案。

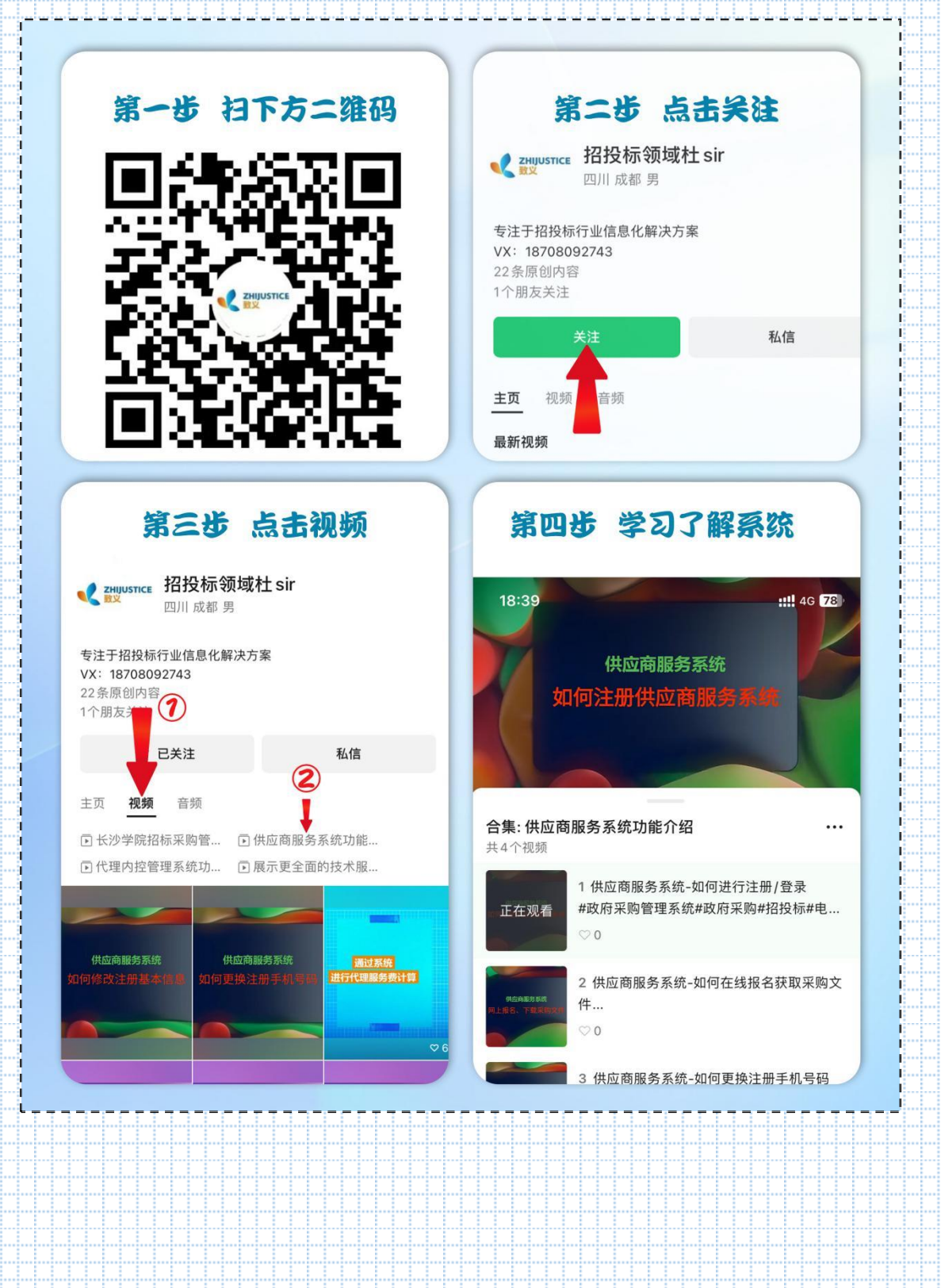

一、如何查看正在报名项目 输入网址: http://www.sczzxm.com/请勿在 IE 浏览器下操作该系统。 二、如何下载供应商服务手册(请勿在 IE 浏览器下操作该 系统)。 点击供应商服务系统操作手册按钮,获取操作手册。 \_\_\_\_ (供应商操作手册) J 0816-6922072 輸入关键词 搜索 () III II 底越工程管理有限责任公司 Sichuan Chenyus engineering management and bidding Consulting Co., Ind 首页 关于辰越 信息公告 留言信箱 政采贷 而日始第 です。主切

三、供应商注册 (1) 点击"供应商服务系统"点击"立即注册"。 辰越电子招标服务平台 / BIDDING SERVICE PLATFORM ¢ (# 内控管理及评审系统 供应商服务系统 辰越电子招投标系统 项目档案管理 不见面开标 (2) 阅读并同意供应商服务系统注册服务条款。 (•) 供应商服务系统注册 1 服务条款协议 2 账户信息 3 注册完成 供应商服务系统服务条款协议 欢迎阅读供应商服务系统(以下简称系统)服务条款协议(下称"本协议")。本协议阐述之条款和条件适用于您使用本系统所提供的采购招 投标的各种工具和服务(下称"服务")。根据《中华人民共和国合同法》、《中华人民共和国善作权法》、《全国人大常委会关于维护互联 网安全的决定》、《中华人民共和国政府采购法》、《互联网信息服务管理办法》、《互联网电子公告服务管理规定》等有关法律、法规、 规章,制订本协议。通过本系统注册成为本单位投标供应商信息库的用户,和以其他形式使用本供应商服务系统的用户,必须遵守本服务条 款。 1.本系统的使用 本系统包含网上进行发售招标采购文件、澄清更正在线通知、采购合同登记上传等服务功能的供应商服务系统。注册会员时表示注册人已经 接受本系统的各项服务和约定,如供应商报名后自行下载招标采购文件并默认已经获取、主动接收澄清更正通知并默认已经获知通知信息、 中标/成交人按法律法规规定主动提交采购合同并对其真实性负责等,否则造成的相关法律问题由注册人自行承担。 "服务" 仅供能够根据 相关法律订立具有法律约束力的合约,作为潜在供应商的公司和个人及其它采购招投标相关的工作人员使用。如不符合本项条件,请勿使用 "服务"。本系统可随时自行全权决定驳回向任何单位和个人提供"服务"。 "服务"不会提供给被暂时停止或终止资格的本系统注册会 员。 2.接受条款 本系统著作权、商标权等知识产权、所有权、运作权和解释权等归 🦳 (以下简称建招公司) 唯一所有。以 任何方式进入本系统期表示您同意已经签订本协议,且您将接受本协议的全部条款约束。本系统可随时决定更改"条款"。如"条款"有任何变更,本系统将在其网上刊载公告或其他方式,通知予您。如您不同意相关变更,必须停止使用"服务"。经修订的"条款"一一经在本系统公布后,立即自动生效。您应在登录后仔细阅读修订后的"条款",并有权选择或停止继续使用"服务";一旦您继续使用"服务",则 表示您已接受经修订的"条款",当您与本系统发生争议时,应以最新的服务协议为准。除另有明确声明外,任何使"服务"范围扩大或功 能增强的新内容均受本协议约束。 (3)登录账号为手机号码(一个公司或自然人只能注册一个账号), 建议使用公司法人/监事/董事/高管手机号作为注册/登录账号,否则

| 因员工 | 离职或其他原因                                                | 忘记密码不能自行                                    | <b>于找回所造成的后果</b>                                                                                                    | :与损失   |
|-----|--------------------------------------------------------|---------------------------------------------|----------------------------------------------------------------------------------------------------|--------|
| 由注册 | 供应商自行承担                                                | (. <b>!</b>                                 |                                                                                                    |        |
|     | العروالية ملوطر معارضا متوالعو التواطية ملوطر متاريبية | (·) 供应商服务系统注                                | , 1 m - La reine de reine de la companya de la companya de la companya de la companya de la companya de la com<br>## |        |
|     |                                                        |                                             |                                                                                                    |        |
|     |                                                        |                                             |                                                                                                    | I      |
|     | 1 服务条款协议                                               | 2 账户信息                                      | 3 注册完成                                                                                                    | ľ      |
|     |                                                        |                                             |                                                                                                    |        |
|     |                                                        | At++                                        |                                                                                                    |        |
|     | 用户夹型                                                   |                                             |                                                                                                    |        |
|     | 登录账号                                                   | 请输入手机号                                      |                                                                                                    |        |
|     |                                                        | 该手机号码做作为本系统修改密码、找回密码的唯一<br>方式,建议填写法定代表人手机号码 | 送派                                                                                                    |        |
|     | 验证码                                                    | 请输入手机验证码                                    | 证码                                                                                                    | l.     |
|     | 登录家码                                                   | 法給 ) 登寻亦四                                   |                                                                                                    | ľ      |
|     | 2. Aug                                                 | 间细八石水过归                                     |                                                                                                    | 1      |
|     | 确认密码                                                   | 请再次输入登录密码                                   | Ø                                                                                                    |        |
|     |                                                        |                                             |                                                                                                    |        |
|     |                                                        | 下一步                                         |                                                                                                    |        |
|     |                                                        |                                             | <u></u> _                                                                                                    |        |
|     |                                                        |                                             | 111                                                                                                    | l<br>I |
|     |                                                        |                                             |                                                                                                    |        |
|     | 1 服务条款协议                                               | 2 账户信息                                      | 3 注册完成                                                                                                    |        |
|     |                                                        |                                             |                                                                                                    | —— i   |
|     |                                                        |                                             |                                                                                                    | 1      |
|     |                                                        |                                             |                                                                                                    |        |
|     |                                                        |                                             |                                                                                                    | į      |
|     |                                                        | 尊敬的用户,您的系统账号已当                              | <b>上成</b> 。                                                                                                    | i<br>I |
|     |                                                        | 費录账号: 888888888888888888888888888888888888  |                                                                                                    |        |
|     |                                                        | 登录密码: 1                                     |                                                                                                    |        |
|     |                                                        |                                             |                                                                                                    | l.     |
|     |                                                        |                                             |                                                                                                    |        |
|     |                                                        |                                             |                                                                                                    |        |
|     |                                                        |                                             |                                                                                                    |        |
|     |                                                        |                                             |                                                                                                    |        |
|     |                                                        |                                             |                                                                                                    |        |
|     |                                                        |                                             |                                                                                                    |        |
|     |                                                        |                                             |                                                                                                    |        |
|     |                                                        |                                             |                                                                                                    |        |
|     |                                                        |                                             |                                                                                                    |        |
|     |                                                        |                                             |                                                                                                    |        |
|     |                                                        |                                             |                                                                                                    |        |
|     |                                                        |                                             |                                                                                                    |        |
|     |                                                        |                                             |                                                                                                    |        |
|     |                                                        |                                             |                                                                                                    |        |
|     |                                                        |                                             |                                                                                                    |        |
|     |                                                        |                                             |                                                                                                    |        |

#### 四、供应商提交资料

特别提示:1)、为提升招投标营商环境,减少供应商的车马劳顿, 四川辰越工程管理有限责任公司,特推出网上报名服务,但基于新注 册用户需要一定的审核时间,参与项目的供应商必须要在项目报名截 止时间前一小时完成注册及资料提交,否则造成逾期报名的责任由供 应商承担;2)、供应商所提供资料须保证真实有效,否则自行承担 相关后果。

(1) 首次登录需完善以下资料。准确填写信息后,提交审核,等待 项目代理公司审核(注:未审核通过的供应商不能对系统进行操作,

#### 请供应商留意审核进度)。

| ! |                                       |                   |                                       |                                                            |          |
|---|---------------------------------------|-------------------|---------------------------------------|------------------------------------------------------------|----------|
|   | () 退出                                 | 供应商信息             |                                       |                                                            | ¦        |
|   |                                       |                   |                                       |                                                            | j –      |
|   |                                       |                   |                                       |                                                            |          |
|   | 1、 代应南, 。                             | 单位组织形式            | 法人组织                                  |                                                            | i        |
|   |                                       | 单位类型              | 企业法人                                  |                                                            |          |
|   |                                       | 单位名称              | 供应南1                                  |                                                            | i –      |
|   | I 正在报名项目                              | 统一社会信用代码/组织机构代码证号 | 10                                    |                                                            |          |
|   | 四 我参与的项目                              | 法定代表人/负责人         | 张无忌                                   |                                                            | i        |
|   |                                       | 电子邮箱              | 1 zept com                            |                                                            |          |
|   |                                       | 单位注册地址            | chengdushi                            |                                                            | È        |
| ] | <ul><li>⑦ 帮助中心</li></ul>              | 成立日期              | 2020-02-21                            |                                                            | <u>}</u> |
|   | b                                     | 营业执照              | 8                                     |                                                            | i –      |
|   | I                                     |                   |                                       | 格式要求:<br>上传清晰的加盖企业公章的营业执照/执业证                              |          |
|   |                                       |                   | · · · · · · · · · · · · · · · · · · · | 书/法人证书的扫描件,支持<br>JPG/JPEG/PNG格式照片,大小不超过<br>2M              | i        |
|   | I                                     |                   |                                       | 5.17 Fa                                                    | <u>.</u> |
|   |                                       |                   |                                       |                                                            | i i      |
|   | I                                     | 供应商申请认证表          | 供应商申请认证表 下载《供应商申请认证表》填写后扫描上作          | 「関す                                                        |          |
|   |                                       |                   |                                       |                                                            | i        |
|   | i i i i i i i i i i i i i i i i i i i |                   |                                       | 格式要求:<br>上传加盖企业鲜章及加盖法人鲜章或法人签<br>含め均益性 考选 IPG/IPEG/IPN/G核学解 | ļ        |
|   | 1                                     |                   |                                       | 片,大小不超过2M。                                                 | i        |
|   |                                       |                   |                                       |                                                            | <u>.</u> |
|   |                                       |                   |                                       |                                                            | i        |
|   |                                       |                   | 取消 提交审核                               |                                                            | <u>_</u> |
|   |                                       |                   |                                       |                                                            |          |
|   |                                       |                   |                                       |                                                            |          |
|   |                                       |                   |                                       |                                                            |          |
|   |                                       |                   |                                       |                                                            |          |
|   |                                       |                   |                                       |                                                            |          |
|   |                                       |                   |                                       |                                                            |          |
|   |                                       |                   |                                       |                                                            |          |
|   |                                       |                   |                                       |                                                            |          |
|   |                                       |                   |                                       |                                                            |          |
|   |                                       |                   |                                       |                                                            |          |
|   |                                       |                   |                                       |                                                            |          |
|   |                                       |                   |                                       |                                                            |          |
|   |                                       |                   |                                       |                                                            |          |
|   |                                       |                   |                                       |                                                            |          |
|   |                                       |                   |                                       |                                                            |          |
|   |                                       |                   |                                       |                                                            |          |

### 五、供应商报名

(1) 点击"正在报名项目"选择需要参与的项目。

| -                                     | ①退出                                                                                                | 全部                                                                                                    | 政府采购                                  | 自主招标采购                                                                                                    | 工程招标                                                                                                    | 国际招标 中央社                   | 设项目招标        | (请输入 |                           |
|---------------------------------------|----------------------------------------------------------------------------------------------------|----------------------------------------------------------------------------------------------------|---------------------------------------|----------------------------------------------------------------------------------------------------|----------------------------------------------------------------------------------------------------|----------------------------|--------------|------|---------------------------|
| 4                                     |                                                                                                    | ~ <u> </u>                                                                                                    |                                       |                                                                                                    |                                                                                                    |                            |              |      | ĺ                         |
| 4 ~                                   | 102                                                                                                | 21                                                                                                    | 20200220-0                            | 02                                                                                                    |                                                                                                    |                            |              |      | i                         |
| 供应                                    | 立商102                                                                                              | 2020-02                                                                                                    | 项目编号: 预算                              | ¥金额:35万元 分包数量                                                                                                    | : 1个 报名时间: 2020-0                                                                                                    | 2-21 08:00 到2020-02-21 21: | 00           |      |                           |
| ○ ○ ○ ○ ○ ○ ○ ○ ○ ○ ○ ○ ○ ○ ○ ○ ○ ○ ○ | 众 消息 <sup>3</sup>                                                                                  |                                                                                                    |                                       |                                                                                                    | < 1                                                                                                    | >                          |              |      | i                         |
| ☑ 正在                                  | E报名项目                                                                                              |                                                                                                    |                                       |                                                                                                    |                                                                                                    |                            |              |      | Ì                         |
| 凹 我参                                  | 参与的项目                                                                                              |                                                                                                    |                                       |                                                                                                    |                                                                                                    |                            |              |      | i                         |
| - R 项F                                | ]澄清更正                                                                                              |                                                                                                    |                                       |                                                                                                    |                                                                                                    |                            |              |      | i                         |
| ] ⑦ 帮助                                | 力中心                                                                                                |                                                                                                    |                                       |                                                                                                    |                                                                                                    |                            |              |      | ļ                         |
| )<br>!                                |                                                                                                    |                                                                                                    |                                       |                                                                                                    |                                                                                                    |                            |              |      | j                         |
|                                       |                                                                                                    |                                                                                                    |                                       |                                                                                                    |                                                                                                    |                            |              |      |                           |
| 2)点                                   | 击"我要                                                                                               | 报名"                                                                                                    | 0                                     |                                                                                                    |                                                                                                    |                            |              |      |                           |
|                                       |                                                                                                    |                                                                                                    |                                       |                                                                                                    |                                                                                                    |                            |              |      |                           |
|                                       |                                                                                                    | 政府采购/项目                                                                                                    |                                       |                                                                                                    |                                                                                                    |                            |              |      | ر <del>نر حر م</del><br>ا |
|                                       |                                                                                                    | 雨日                                                                                                    | ····································· |                                                                                                    |                                                                                                    |                            |              |      |                           |
| 1<br>94:02                            | 102<br>(m)102                                                                                      |                                                                                                    | 项目名称                                  | 20200220-002                                                                                                    |                                                                                                    |                            |              |      |                           |
| A 账户                                  | 众 消息 <sup>●</sup>                                                                                  |                                                                                                    | 采购人项目属性                               | 采购单位001<br>政府采购                                                                                                    |                                                                                                    | 项目编                        | B<br>武 公开招标  |      |                           |
| 🕑 正在                                  | 报名项目                                                                                               |                                                                                                    | 分包数量                                  | 1个包                                                                                                    |                                                                                                    | 预算金                        | (1) 35万元     |      |                           |
| 凹 我参                                  | 与的项目                                                                                               | line                                                                                                    |                                       |                                                                                                    |                                                                                                    |                            |              |      |                           |
| 🛛 项目                                  | 澄清更正                                                                                               | 12/61                                                                                                    | 报名时间                                  | 2020-02-21 08:00                                                                                                    | 至 2020-02-21 21:00                                                                                                    |                            |              |      |                           |
| ⑦ 帮助                                  | 中心                                                                                                 | -5                                                                                                    | 業正金載止时间<br>技术取発期                      | 2020-02-21 22:00                                                                                                    |                                                                                                    | 开标时                        | 6) 2020-2-21 |      |                           |
|                                       |                                                                                                    |                                                                                                    |                                       |                                                                                                    |                                                                                                    |                            |              |      |                           |
| 3)选                                   | 择参与项                                                                                               | 目包号                                                                                                    | 寻、填                                   | [写经办                                                                                                    | <sub>我要报名</sub><br>人信息                                                                                                    | 后提交。                       | 仔细           | 阅读   | 报名                        |
| 3)选<br>后进行                            | 择参与项<br>亍确认。                                                                                       | 目包号                                                                                                    | 寻、墳                                   | [写经办                                                                                                    | 人信息                                                                                                    | 后提交。                       | 仔细           | 阅读   | 报名                        |
| 3)选<br>后进行                            | 择参与项<br>亍确认。                                                                                       | 目包号                                                                                                    | 寻、填                                   | [写经办<br>- 填写报名                                                                                                    | 人信息                                                                                                    | 后提交。                       | 仔细           | 阅读   | 报名                        |
| 3)选后进行                                | 择参与项<br>亍确认。                                                                                       | 目包÷                                                                                                    | 寻、                                    | [写经办<br>- 填写报名                                                                                                    | 1.UE R.44                                                                                                    | 后提交。                       | 仔细           | 阅读   | :报名                       |
| 3)选<br>后进行                            | 择参与项<br>亍确认。                                                                                       | 目包号<br>710号<br>第一10                                                                                                    | ₹、墳                                   | [写经办<br>- 填 <sub>写报名</sub>                                                                                                    | 1.UE N 45<br>人信息<br>信息<br>分包名                                                                                                    | 后提交。                       | 仔细           | 阅读   | 报名                        |
| 3)选后进行                                | 择参与项<br>亍确认。<br>                                                                                   | 目包号<br>710号<br>第一10                                                                                                    | ₹, <u></u>                            | 5 写 经 办<br>- 填写报名<br>请准确填写以                                                                                                    | 7.UE R 4 4                                                                                                    | 后提交。                       | 仔细           | 阅读   | 报名                        |
| 3)选后进行                                | 择参与项<br>亍确认。                                                                                       | (目包<br>方<br>第一包<br>清输入经办人                                                                                                    | 1                                     | [ 写 经 办<br>- 填写报名<br>请准确填写以                                                                                                    | 100 R 4 5<br>人信息<br>信息<br>方位名<br>下信息                                                                                                    | 后提交。                       | 仔细           | 阅读   | :报名                       |
| 3)选后进行                                | 择参与项<br>亍确认。<br>@p人ges                                                                             | (目包<br>)<br>新始入经办人<br>(清输入经办)                                                                                                    | ₹<br>1                                | [写经办<br>- 填写报名<br>请准确填写以                                                                                                    | 1.UE R 2<br>人信息<br>信息<br>分如名<br>下信息<br>手机号码                                                                                                    | 后提交。<br>森                  | 仔 细          | 阅读   | 报名                        |
| 3)选后进行                                | 择参与项<br>子确认。<br>(25人姓名)<br>(25人姓名)                                                                 | <ul> <li>(目 包)</li> <li>が加号</li> <li>第一物</li> <li>(清喩入尽の人)</li> <li>(清喩入尽の人)</li> <li>(清喩入が前</li> </ul>                                                                                                    |                                       | <ul> <li>写经办</li> <li>填写报名</li> <li>请准确填写以</li> </ul>                                                                                                    | 1000 RV 50<br>人信息<br>(信息)<br>方包名<br>手机号码                                                                                                    | 后提交。<br>森                  | 仔细           | 阅读   | 报名                        |
| 3)选后进行                                | 择参与项<br>亍确认。<br>这样<br>①                                                                            | (目 包                                                                                                    |                                       | [写经办<br>- 填写报名<br>请准确填写以                                                                                                    | 1.UE R 2 5<br>人信息<br>方包名<br>下信息<br>手机号码                                                                                                    | 后提交。<br>**                 | 仔细           |      | 报名                        |
| 3)选后进行                                | 择参与项<br>亍确认。<br>(20人姓名<br>邮稿<br>在来信件邮表地址                                                           | (目 包)<br>分10号<br>第一包<br>请输入经办人<br>请输入经济箱                                                                                                    |                                       | <ul> <li>「写经办</li> <li>」</li> <li>」<td>1.UE R 4<br/>人 信 息<br/>信息<br/>分包名<br/>下信息<br/>手机号码</td><td>后提交。<br/>森</td><td>仔 细</td><td></td><td>报名</td></li></ul> | 1.UE R 4<br>人 信 息<br>信息<br>分包名<br>下信息<br>手机号码                                                                                                    | 后提交。<br>森                  | 仔 细          |      | 报名                        |
| 3)选后进行                                | 择参与项<br>子确认。<br>(25人)(24名)<br>(25人)(24名)<br>(14年((14年))(14年))                                      | <ul> <li>月 包, 日</li> <li>分加号</li> <li>第一句</li> <li>第輸入经办人</li> <li>清輸入が箱</li> <li>清輸入社来信</li> </ul>                                                                                                    |                                       | <ul> <li>写经办</li> <li>请准确填写以</li> </ul>                                                                                                    | 1000 AL 45<br>人信息<br>(信息)<br>(方信息<br>(方信息)<br>(方信息)<br>(方信息)<br>(方信息)                                                                                                    | ₩ (1990)                   | 仔细           |      | 报名                        |
| 3)选后进行                                | 择参与项<br>亍确认。<br>通择<br>①                                                                            | 日 包 を<br>第一位                                                                                                    |                                       | [写经办<br>- 填写报名<br>请准确填写以                                                                                                    | 1.UE R 2 6<br>人 信 息<br>方如名<br>下信息<br>手机号码                                                                                                    | 后提交。<br>**                 | 仔 细          | 阅读   | 报名                        |
| 3)选后进行                                | 择参与项<br>亍确认。<br>这样<br>①                                                                            | (目 包 王<br>方仙号<br>第一包<br>请输入经办人                                                                                                    |                                       | <ul> <li>写经办</li> <li>填写报名</li> <li>请准确填写以</li> </ul>                                                                                                    | 1.UE R 4<br>人 信 息<br>信息<br>万位名<br>下信息<br>手机号码                                                                                                    | 后提交。<br>森                  | 仔 细          |      | 报名                        |
| 3)选后进行                                | 择参与项<br>了确认。<br>通择<br>①<br><sup>经办人姓名<br/>邮稿</sup><br>往来信件邮寄地址                                     | <ul> <li>(目 包)</li> <li>がなら<br/>第一ち</li> <li>(清喩入尽の人)</li> <li>(清喩入が箱)</li> <li>(清喩入社来信)</li> </ul>                                                                                                    |                                       | <ul> <li>写经办</li> <li>请准确填写以</li> </ul>                                                                                                    | 1000 AV 5<br>人信息<br>(信息)<br>(方信息<br>(方信息)<br>(方信名)<br>(方信名)<br>(百合)<br>(百合)<br>(百合)<br>(百合)<br>(百合)<br>(百合)<br>(百合)<br>(百合 | 后提交。                       | 仔 细<br>弱     |      | 报名                        |
| 3)选后进1                                | 择参与项<br>亍确认。<br><sup>这时半</sup><br><sup>(20人姓名<br/><sup>新福</sup><br/>(注来信件邮寄地址</sup>                | 日 包                                                                                                    |                                       | <ul> <li>写经办</li> <li>请准确填写以</li> </ul>                                                                                                    | 10.00 AU C AU C AU C AU C AU C AU C AU C AU                                                                                                    | 后提交。<br>森                  |              |      | ·报名                       |
| 3)选后进行                                | 择参与项<br>亍确认。<br><sup>这种<br/>(<br/><sup>2</sup><br/><sup>(2か人姓名)</sup><br/><sup>(2か人姓名)</sup></sup> | (目 包、<br>方<br>(第一句)<br>第一句)<br>第一句<br>(第一句)<br>(第一句)<br>(第<br>(第))<br>(第))<br>(第))<br>(第))<br>(第))<br>(第))<br>(第)) |                                       | <ul> <li>写 经 办</li> <li>填写报名</li> <li>请准确填写以</li> </ul>                                                                                                    | 1.UE R 4<br>人 信 息<br>信息。                                                                                                    | 后提交。<br>##                 |              |      |                           |
| 3)选后进行                                | 择参与项<br>亍确认。<br><sup>(20人姓名)</sup><br><sup>(20人姓名)</sup>                                           | (目 包)<br>第44号<br>第一位<br>第46人经办人<br>清输入经济<br>清输入经济                                                                                                    |                                       | <ul> <li>写 经 办</li> <li>请准确填写以</li> </ul>                                                                                                    | 1000 RV 51<br>人 信 息<br>信息<br>テル号码                                                                                                    | 后提交。<br>森<br>潮輸入经办人手机      |              |      | 报名                        |

(4)供应商付款(只能进行扫码支付,请勿拍照/截屏后识别支付, 否则可能会导致支付失败)。

|                                                                                                    |                                                                                                    | T I I I I I I I I I I I I I I I I I I I                                                                                                    |                                                                                                    |
|----------------------------------------------------------------------------------------------------|----------------------------------------------------------------------------------------------------|----------------------------------------------------------------------------------------------------|----------------------------------------------------------------------------------------------------|
|                                                                                                    |                                                                                                    |                                                                                                    |                                                                                                    |
|                                                                                                    | 下口欠场                                                                                                    | 20200220 002                                                                                                    |                                                                                                    |
|                                                                                                    | 坝日名你                                                                                                    | 20200220-002                                                                                                    |                                                                                                    |
|                                                                                                    |                                                                                                    |                                                                                                    |                                                                                                    |
|                                                                                                    |                                                                                                    | []                                                                                                    |                                                                                                    |
|                                                                                                    | +++++++++++++++++++++++++++++++++++++++                                                                                                    |                                                                                                    |                                                                                                    |
|                                                                                                    | 文刊方式                                                                                                    |                                                                                                    |                                                                                                    |
|                                                                                                    |                                                                                                    | u                                                                                                    |                                                                                                    |
|                                                                                                    |                                                                                                    |                                                                                                    |                                                                                                    |
|                                                                                                    |                                                                                                    |                                                                                                    |                                                                                                    |
|                                                                                                    |                                                                                                    |                                                                                                    |                                                                                                    |
|                                                                                                    |                                                                                                    |                                                                                                    |                                                                                                    |
|                                                                                                    |                                                                                                    | G-101-12-11                                                                                                    |                                                                                                    |
|                                                                                                    |                                                                                                    | Provide The Second Second Second Second Second Second Second Second Second Second Second Second Second Second S                                                                                                    |                                                                                                    |
|                                                                                                    |                                                                                                    | N 977                                                                                                    |                                                                                                    |
|                                                                                                    |                                                                                                    |                                                                                                    |                                                                                                    |
|                                                                                                    |                                                                                                    |                                                                                                    |                                                                                                    |
|                                                                                                    |                                                                                                    |                                                                                                    |                                                                                                    |
|                                                                                                    |                                                                                                    |                                                                                                    |                                                                                                    |
|                                                                                                    |                                                                                                    |                                                                                                    |                                                                                                    |
|                                                                                                    |                                                                                                    |                                                                                                    |                                                                                                    |
|                                                                                                    |                                                                                                    | 返回                                                                                                    |                                                                                                    |
|                                                                                                    |                                                                                                    |                                                                                                    |                                                                                                    |
|                                                                                                    |                                                                                                    |                                                                                                    |                                                                                                    |
|                                                                                                    |                                                                                                    |                                                                                                    |                                                                                                    |
| 注, 加未支付报,                                                                                                    | 夕弗 可;                                                                                                    | 在"我参与的项目"中找到"待支付                                                                                                    | 十"项目                                                                                                    |
|                                                                                                    | 口火, 1                                                                                                    |                                                                                                    | 1 八口,                                                                                                    |
|                                                                                                    |                                                                                                    |                                                                                                    |                                                                                                    |
| 占土重新古什即                                                                                                    | 可,加坦                                                                                                    | 六的坦夕信自右迟 油泪回 可大                                                                                                    | 「"北台」                                                                                                    |
| 品山 里利 X 门 MP                                                                                                    | 门; 知政                                                                                                    | 文的112石后芯有庆, 仪赵曰, 马仁                                                                                                    | E 找例→                                                                                                    |
|                                                                                                    |                                                                                                    |                                                                                                    |                                                                                                    |
|                                                                                                    |                                                                                                    |                                                                                                    |                                                                                                    |
| 4 西日 7 中 4 回                                                                                                    | 日日山石西                                                                                                    | 日 上十"手站进行"进行中半日推                                                                                                    | 1 六 町 丁                                                                                                    |
| 的项目"中找到这                                                                                                    | 退回的项                                                                                                    | 目,点击"重新填写"填写完成后损                                                                                                    | 是交即可。                                                                                                    |
| 的项目"中找到主                                                                                                    | 退回的项                                                                                                    | 目,点击"重新填写"填写完成后损                                                                                                    | 是交即可。                                                                                                    |
| 的项目"中找到主                                                                                                    | 退回的项                                                                                                    | 目,点击"重新填写"填写完成后损                                                                                                    | 是交即可。<br>!                                                                                                    |
| 的项目"中找到ž                                                                                                    | ■目的项<br>● ■ ■ ■                                                                                                    | 目,点击"重新填写"填写完成后损                                                                                                    | 是交即可。<br>                                                                                                    |
| 的项目"中找到主                                                                                                    | ■ ● ● ● ● ● ● ● ● ● ● ● ● ● ● ● ● ● ● ●                                                                                                    | 目,点击"重新填写"填写完成后损                                                                                                    | 是交即可。                                                                                                    |
| 的项目"中找到主                                                                                                    | ■ 1000000000000000000000000000000000000                                                                                                    | 目,点击"重新填写"填写完成后损                                                                                                    | 是交即可。<br>eanl                                                                                                    |
| 的项目"中找到主                                                                                                    | <b>艮回的项</b>                                                                                                    | 目,点击"重新填写"填写完成后提<br><sup>侍付款</sup>                                                                                                    | 是交即可。<br><sup>€300)</sup><br>至2020-0 17:00                                                                                                    |
| 的项目"中找到ऄ                                                                                                    |                                                                                                    | 目,点击"重新填写"填写完成后提<br>時1款<br>個名称<br>血出明: 2020 3 0:00 开际时: 2020 0:0000                                                                                                    | 是交即可。<br>family<br>至2020-0 17:00                                                                                                    |
| 的项目"中找到ऄ                                                                                                    |                                                                                                    | 目,点击"重新填写"填写完成后提<br>傳动款<br>目488:<br>日49:<br>日49: | 是交即可。<br>8980A<br>至2020-0 17:00                                                                                                    |
| 的项目"中找到的<br>() 退出<br>() 思出<br>() 思出                                                                                                    |                                                                                                    | 目,点击"重新填写"填写完成后提<br>傳付款<br>目名称<br>血時间: 2020-0,000<br>开短时间: 2020-0,0000<br>开短时间: 2020-0,0000<br>平短时间: 2020-0,0000<br>平短时间: 2020-0,0000<br>平短时间: 2020-0,0000                                                                                                    | 是交即可。<br>€ 348Å<br>至 2020-0 17:00                                                                                                    |
| 的项目"中找到的<br>① IIIIIIIIIIIIIIIIIIIIIIIIIIIIIIIIIIII                                                                                                    |                                                                                                    | 目,点击"重新填写"填写完成后提<br>傳付款<br>個各称<br>組織語: 2020-13 0:00 开版时间: 2020-10 0:00<br>开版时间: 2020-13 0:00 开版时间: 2020-10 0:00<br>年初報 第一個<br>購買E: 習                                                                                                    | €交即可。<br>59mbλ<br>至2020-0 17:00                                                                                                    |
| 的项目"中找到的<br>① IIIIIIIIIIIIIIIIIIIIIIIIIIIIIIIIIIII                                                                                                    |                                                                                                    | 目,点击"重新填写"填写完成后提<br>傳付款<br>個各称<br>組織語: 2020-000000000<br>平原时间: 2020-000000<br>平原时间: 2020-000000<br>平原时间: 2020-000000<br>平原时间: 2020-000000<br>平原时间: 2020-000000                                                                                                    | E交即可。<br>53mbλ<br>至2020-0 17:00                                                                                                    |
| 的项目"中找到的<br>() 通出<br>() 通出<br>() () () () () () () () () () () () () (                                                                                                    |                                                                                                    | 目,点击"重新填写"填写完成后提<br>時付款<br>眉為称:<br>山田词: 2020-0 0:00 开杨时间: 2020-0 0:00<br>平杨时间: 2020-0 0:00<br>年杨时间: 2020-0 0:00<br>年杨时间: 2020-0 0:00<br>年杨时间: 2020-0 0:00<br>年杨时间: 2020-0 0:00<br>年杨时间: 2020-0 0:00<br>日本時间: 2020-0 0:00<br>日本時间: 2020-0 0:00<br>日本時間: 2020-0 0:00<br>日本時間: 2020-0<br>日本時間: 2020-0<br>日本時間: 2020-0<br>日本時間: 2020-0<br>日本時間: 2020-0<br>日本時間: 2                                                                                                    | <ul> <li>● 単新支付</li> </ul>                                                                                                    |
| 的项目"中找到的<br><sup>① 退出</sup><br><sup>② 退出</sup><br><sup>② 用用</sup><br><sup>② 正在报名项目</sup>                                                                                                    |                                                                                                    | 目,点击"重新填写"填写完成后提<br>時付款<br>眉各称<br>眉母称<br>眉母称<br>出時間: 2020-0、9,0:00<br>开板时间: 2020-0、9:000<br>开板时间: 2020-0、9:000<br>一开板时间: 2020-0、9:000<br>一开板时间: 2020-0、9:000<br>一开板时间: 2020-0、9:000<br>一开板时间: 2020-0、9:000<br>一开板时间: 2020-0、9:000<br>一开板时间: 2020-0、9:000<br>一开板时间: 2020-0、9:000<br>一开板时间: 2020-0 9:000<br>一开板时间: 2020-0 9:000<br>一开时间: 2020-0 9:000<br>一开时间: 2020-0 9:000<br>① 报名信息将森认, 确认后可在线纸取把关文件.                                                                                                    | 【交即可。<br>53mbλ<br>至2020-0 17:00                                                                                                    |
| 的项目"中找到的<br><sup>① 退出</sup><br><sup>① 退出</sup><br><sup>② 退出</sup><br><sup>② 退出</sup><br><sup>② 退出</sup><br><sup>③ 退出</sup><br><sup>③ 退出</sup><br><sup>③ 退出</sup><br><sup>③ 退出</sup><br><sup>③ 退出</sup><br><sup>③ 速出</sup><br><sup>③ 速出</sup>                                                                                                    |                                                                                                    | 目,点击"重新填写"填写完成后提<br>唐付款<br>■ 2020-0 9:00<br>田樹田: 2020-0 9:00<br>平板时间: 2020-0 9:00<br>平板时间: 2020-0 9:00<br>平板町间: 2020-0 9:00<br>平板町间: 2020-0<br>平板町间: 2020-0<br>平板町间: 2020-0<br>平板町间: 2020-0<br>平板町间: 2020-0<br>平板町间: 2020-0<br>平板町间: 2020-0<br>平板町间: 2020-0<br>平板町间: 2020-0<br>平板町间: 2020-0<br>平板町间:                                                                                                    | E交即可。<br>(San)人<br>至 2020-0 17:00                                                                                                    |
| 的项目"中找到的<br>① IBH                                                                                                    |                                                                                                    | 目,点击"重新填写"填写完成后提<br>時付款<br>個名称:<br>曲書等: 2020-0 3 0:00<br>开杨时间: 2020-0 0:00<br>开杨时间: 2020-0 0:00<br>开杨时间: 2020-0 0:000<br>平杨时间: 2020-0 0:000<br>平杨时间: 2020-0 0:000                                                                                                    | E 2020-0 17:00                                                                                                    |
| 的项目"中找到的<br>① IEH<br>A 账户 ① IHH ●<br>IC IE在报名项目<br>IC 项目澄清更正                                                                                                    |                                                                                                    | 目,点击"重新填写"填写完成后提<br>荷付款<br>個各称:<br>個書等: 股名时间: 2020- 09:00<br>开码时间: 2020- 09:00<br>开码时间: 2020- 09:00<br>开码时间: 2020- 09:00<br>开码时间: 2020- 09:00<br>开码时间: 2020- 09:00<br>用名称:<br>個名称:                                                                                                    | E交即可。                                                                                                    |
| 的项目"中找到的<br>① IEH                                                                                                    |                                                                                                    | 目,点击"重新填写"填写完成后提<br>時付款<br>個各称:<br>個書称:<br>一般:<br>一般:<br>一般:<br>一般:<br>一般:<br>一般:<br>一般:<br>一般                                                                                                    | 日本<br>(34m)人<br>第2020-0 17:00<br>日田前女付<br>王2020-0 4 17:00                                                                                                    |
| 的项目"中找到的<br>① IE H<br>A 账户 ① IB ●<br>区 IE 在报名项目<br>图 项目澄清更正<br>② 帮助中心                                                                                                    |                                                                                                    | 目,点击"重新填写"填写完成后提<br>時付款<br>個各称:<br>個書称:<br>一般:<br>一般:<br>一般:<br>一般:<br>一般:<br>一般:<br>一般:<br>一般                                                                                                    | 日本<br>(日本)<br>(日本) |
| 的项目"中找到的<br>① IEH<br>A 新户 ① JIEH<br>② IE在报名项目<br>图 项目澄清更正<br>③ 帮助中心                                                                                                    |                                                                                                    | 目,点击"重新填写"填写完成后提<br>侍付款<br>目名称:<br>目留称:<br>日本:<br>日本:<br>日本:<br>日本:<br>日本:<br>日本:<br>日本:<br>日本                                                                                                    | E交即可。                                                                                                    |
| 的项目"中找到的<br>① 退出<br>① 思出<br>② 服户<br>② 正在报名项目<br>图 项目澄清更正<br>③ 帮助中心                                                                                                    |                                                                                                    | 目,点击"重新填写"填写完成后提<br>侍付款<br>目名称:<br>田名称:<br>田名称:<br>田名称:<br>田子田田田田田田田田田田田田田田田田田田田田田田田田田田田田田田田田田田田                                                                                                    | 使用可。<br>(2000-C 17:00<br>) 単新文付                                                                                                    |
| 的项目"中找到的<br>① 温出<br>① 温出<br>② 思<br>② 正在服名项目<br>图 项目澄清更正<br>③ 帮助中心                                                                                                    |                                                                                                    | 目,点击"重新填写"填写完成后提<br>傳付款 B各称: B名称: B名称: B名称: 第日: B名称: 第日: B名称: 第日: B名称: 第日: B名称: 第日: B名称: 第日: B名称: 第日: B名称: 第日: B名称: 第日: B名称: 第日: B名称: 第日: B名称: 第日: B名称: 第日: B名称: 第日: B名称: 第日: B名称: 第日: 第日: B名称: 第日: 第日                                                                                                    | を確めん<br>ま 2020-0 17:00<br>ま 2020-0 17:00                                                                                                    |
| 的项目"中找到的<br>() 退出<br>() 退出<br>() () 退出<br>() () 退出<br>() () 退出<br>() () () () () () () () () () () () () (                                                                                                    | 夏回的项<br>◎ C参与   1 ○ C参与   1 ○ C参与   1 ○ C参与   1                                                                                                    | 目,点击"重新填写"填写完成后提<br>侍付款<br>個名称:<br>四编号: 股合时间: 2020- 00:00<br>元母时间: 2020- 00:00<br>元母时间: 2020- 00:00<br>二母行词: 第一<br>① 报名值息得确认,确认后可在线获取招来文件.<br>图名称:<br>四编号: 股合时间: 2020- 00:00<br>元母时间: 2020- 00:00<br>元母时间: 2020- 00:00<br>二母时间: 2020- 00:00<br>二母时间: 2020- 00:00<br>二母时间: 2020- 00:00<br>二母时间: 2020- 00:00<br>二母时间: 2020- 00:00<br>二母时间: 2020- 00:00<br>二母时间: 2020- 00:00<br>二母时间: 2020- 00:00<br>二母时间: 2020- 00:00<br>二母时间: 2020- 00:00<br>二母时间: 2020- 00:00<br>二母时间: 2020- 00:00<br>二母时间: 2020- 00:00<br>二母时间: 2020- 00<br>二母时间: 2020- 00<br>二母时间: 2020- 00<br>二母时间: 2020- 00<br>二母时间: 2020- 0<br>二母时间: 2020- 0<br>二母时间: 2020- 0<br>二母时间: 2020- 0<br>二母时间: 2020- 0<br>二母时间: 2020- 0<br>二母时间: 2020- 0<br>二母时间: 2020- 0<br>2020- 0<br>二母时间: 2020- 0<br>2020- 0<br>2020- 0                                                                                                    | ままの2020-0 17:00<br>ままの2020-0 17:00<br>ままの2020-0 17:00                                                                                                    |
| 的项目"中找到的<br>① 温出<br>① 温出<br>② 思<br>② 正在服名项目<br>□ 我参与的项目<br>□ 项目澄清更正<br>③ 帮助中心                                                                                                    | 夏回的项<br>◎ C参与   1<br>□<br>□<br>□<br>□<br>□<br>□<br>□<br>□<br>□<br>□<br>□<br>□<br>□<br>□<br>□<br>□<br>□<br>□<br>□                                                                                                    | 目,点击"重新填写"填写完成后提<br>傳付款 唐各称: ■名称: ■名称: ● 服务: ● 服务: ● 服务: ● 服务: ● 服务: ● 服务: ● 服务: ● 服务: ● 服务: ● 服务: ● 服务: ● 服务: ● 服务: ● 服务: ● 服务: ● 服务: ● 服务: ● 服务: ● 服务: ● 服务: ● 服务: ● 服务: ● 服务: ● 服务: ● 服务: ● 服务: ● 服务: ● 服务: ● 服务: ● 服务: ● 服务: ● 服务: ● 服务: ● 服务: ● 国务: ● 国务: ●                                                                                                    | <ul> <li>(2) 印 可 。</li> <li>(2) 印 可 。</li> <li>(3) 日 可 。</li> <li>(4) 日 可 (5) (5) (5) (5) (5) (5) (5) (5) (5) (5)</li></ul>                                                                                                    |
| 的项目"中找到的<br>() 退出<br>() 退出<br>() () 退出<br>() () 退出<br>() () 退出<br>() () 退出<br>() () () () () () () () () () () () () (                                                                                                    | 夏回的项<br>◎ C参与   1<br>□<br>□<br>□<br>□<br>□<br>□<br>□<br>□<br>□<br>□<br>□                                                                                                    | 目, 点击"重新填写"填写完成后提<br>侍付款<br>图名称:<br>■名称:<br>■名称:<br>■日本:<br>□ 2020-1 0:00 开标时间: 2020-1 0:000<br>于示时间: 2020-1 0:00 开标时间: 2020-1 0:000<br>学与知道: 第一句<br>读句征: 第一句<br>读句征: 第一句<br>读句征: 第一句<br>读句征: 第一句<br>读句征: 第一句<br>读句征: 第一句<br>读句征: 第一句<br>读句征: 第一句<br>读句征: 第一句<br>读句征: 第一句<br>读句征: 第一句<br>读句征: 第一句<br>第四时间: 2020-1 0:000<br>开标时间: 2020-1 0:0000<br>开标时间: 2020-1 0:0000<br>开标时间: 2020-1 0:0000<br>开标时间: 2020-1 0:0000<br>开标时间: 2020-1 0:00000<br>开标时间: 2020-1 0:0000<br>开标时间: 2020-1 0:0000                                                                                                    | <ul> <li>(注意用)</li> <li>(注意用)</li> <li>(注意用)</li> <li>(注意用)</li> <li>(注意用)</li> <li>(注意用)</li> <li>(注意用)</li> <li>(注意用)</li> </ul>                                                                                                    |
| 的项目"中找到的<br>() 退出<br>() 退出<br>() () 退出<br>() () 退出<br>() () 退出<br>() () 退出<br>() () () () () () () () () () () () () (                                                                                                    | <ul> <li>夏回的项</li> <li>○</li> <li>○</li> </ul>                                                                                                    | 目, 点击"重新填写"填写完成后提<br>侍付款<br>目名称:<br>国络称:<br>国编号:<br>近时问: 2020-① 20:00 开场时间: 2020-① 90:00<br>开场时间: 2020-① 20:00 开场时间: 2020-① 20:00<br>与分组: 第一包<br>清更正: 否<br>服名信息得确认,确认后可在线获取招采文件、<br>目名称:<br>国编号:<br>近时问: 2020-① 00:00:00<br>开场时间: 2020-② 00:00:00<br>开场时间: 2020-③ 00:00<br>开场时间: 2020-③ 00:00<br>开场时间: 2020-④ 00:00<br>元场时间: 2020-④ 00:00<br>元动时间: 2020-④ 00:00<br>元动时间: 2020-④ 00:00<br>元动时间: 2020-④ 00:00<br>元句<br>元动时间: 2020-④ 00:00<br>元动时间: 2020-④ 00:00<br>元动时间: 2020-④ 00:00<br>元句<br>元动时间: 2020-④ 00:00<br>元句<br>元句<br>清朝 元句<br>元母<br>元母<br>清明 元母<br>元母<br>元母<br>元母<br>元母<br>元母<br>元母<br>元母<br>元母<br>元母                                                                                                    | <ul> <li>(2) 印 可 。</li> <li>(2) 印 可 。</li> <li>(2) 単新支付</li> <li>(2) 単新支付</li> <li>(3) 単新支付</li> <li>(4) 単新支付</li> <li>(5) 単新支付</li> <li>(5) 単新支付</li> </ul>                                                                                                    |
| 的项目"中找到的<br>() 退出<br>() 退出<br>() 退出<br>() 退出<br>() 退出<br>() 退出<br>() 退出<br>() 退出<br>() 退出<br>() 退出<br>() 退出<br>() 退出<br>() 退出<br>() 退出<br>() 退出<br>() 退出<br>() 退出<br>() 退出<br>() 退出<br>() 退出<br>() 退出<br>() 退出<br>() 退出<br>() 退出<br>() 退出<br>() 退出<br>() 退出<br>() 退出<br>() 退出<br>() 退出<br>() 退出<br>() () 退出<br>() () 退出<br>() () 退出<br>() () 退出<br>() () 退出<br>() () 退出<br>() () () () () () () () () () () () () (                                                                                                    | <ul> <li>夏回的项</li> <li>○</li> <li>○</li> </ul>                                                                                                    | 目,点击"重新填写"填写完成后提<br>得付款 唐谷称: 唐谷称: 唐谷称: ● 服名信息得确认,确认后可在就获取招采文件: 图名称: ● 与时间: 2020-0 0,000 · 报名信息得确认,确认后可在就获取招采文件: 图名称: 唐石称: ● 与时间: 2020-0 0,0000 · 开码时间: 2020-0 0,0000 · 开码时间: 2020-0 0,0000 · 一日 · · · · · · · · · · · · · · · · · · ·                                                                                                    | <ul> <li>(344)人</li> <li>(1) (1) (1) (1) (1) (1) (1) (1) (1) (1)</li></ul>                                                                                                    |
| 的项目"中找到的<br>() 退出<br>() 退出<br>() () 退出<br>() () 退出<br>() () 退出<br>() () () () () () () () () () () () () (                                                                                                    | <ul> <li>夏回的项</li> <li>○</li> <li>○</li> </ul>                                                                                                    | 目,点击"重新填写"填写完成后提<br>時付款 唐谷称: 唐谷称: 唐谷称: ● 田田田田田田田田田田田田田田田田田田田田田田田田田田田田田田田田田田田田                                                                                                    | <ul> <li>(344)人</li> <li>(11) (11) (11) (11) (11) (11) (11) (11)</li></ul>                                                                                                    |
| 的项目"中找到的<br>() 通出<br>() 通出<br>() 通出<br>() 通出<br>() 通出<br>() 通知<br>() 通知<br>() () 通知<br>() 通知<br>() 通知<br>() () () () () () () () () () () () () ( | 夏回的项 ◎ C参与 / 4 ○                                                                                                    | 目,点击"重新填写"填写完成后提<br>得付款 唐谷称 唐谷称 唐谷称 ● 展名时间: 2020-1 0000 开场时间: 2020-1 00000 与分む 第一包 参与时间: 2020-1 00000 与分む 第一包 参与时间: 2020-1 00000 与分む 第一包 参与时间: 2020-1 000000 日名称: 第一 图名称: 第一 图名称: 第一 图名称: 第一 图名称: 第一 图名称: 第二包 第三日 第三日                                                                                                    | (3383),<br>5 2020-0 17:00<br>■ 2020-0 17:00<br>■ 2020-0 17:00<br>■ 2020-0 17:00<br>■ 2020-0 17:00<br>■ 2020-0 17:00<br>■ 2020-0 17:00                                                                                                    |
| 的项目"中找到的<br>() 退出<br>() 退出<br>() () 退出<br>() () 退出<br>() () 退出<br>() () () () () () () () () () () () () (                                                                                                    | 夏回的项 ◎ C参与 / 4 ③ C参与 / 4 ③ ①                                                                                                    | 目,点击"重新填写"填写完成后提<br>得付款 唐谷称: ■名称: ● 我名明问: 2020-0 0:000 · 如何: 2020-0 0:000 · 如何: 2020-0 0:000 · 小根名信息得确认,确认后可在找获取招采文件。 ■目编号: · 服名印问: 2020-0 0:0000 · 如何: 2020-0 0:0000 · 新聞问: 2020-0 0:0000 · 新聞问: 2020-0 0:0000 · 新聞问: 2020-0 0:0000 · 新聞问: 2020-0 0:0000 · 新聞问: 2020-0 0:0000 · 新聞问: 2020-0 0:0000 · 新聞问: 2020-0 0:0000 · 新聞问: 2020-0 0:0000 · 新聞问: 2020-0 0:0000 · 新聞问: 2020-0 0:00000 · 新聞问: 2020-0 0:0000 · 新聞问: 2020-0 0:0000 · 新聞问: 2020-0 0:0000 · 新聞问: 2020-0 0:0000 · · · · · · · · · · · · · · · · · · ·                                                                                                    | <ul> <li>(おおん)</li> <li>(おおん)</li> <li>(おん)</li> <li>(おん)</li> <li>(おん)<!--</td--></li></ul>                                                                                                    |
| 的项目"中找到的<br>() 退出<br>() 退出<br>() () 退出<br>() () 退出<br>() () 退出<br>() () () () () () () () () () () () () (                                                                                                    | 夏回的项 ● C参与   1 ● C参与   1 ● D参与   1 ● D参与   1 ● D 项 ● D 项 ● D 项 ● D 项 ● D 项 ● D 项 ● D 可 ● D 可 < | 目,点击"重新填写"填写完成后提<br>得付款 周客称: 周客称: 周客称: 周客称: 日本: 第日: 2020-000000000000000000000000000000000                                                                                                    | <ul> <li>(おおん)</li> <li>(おおん)</li> <li>(おん)</li> <li>(おん)</li> <li>(おん</li></ul>                                                                                                    |
| 的项目"中找到的<br>() 退出<br>() 退出<br>() () 退出<br>() () 退出<br>() () 退出<br>() () () () () () () () () () () () () (                                                                                                    | 艮 回 的 项 ③ C参与 Ⅰ 4 ③ C参与 Ⅰ 4 ③ ①                                                                                                    | 目,点击"重新填写"填写完成后提<br>得付款 唐容:                                                                                                    | 日本<br>(日本)<br>(日本)<br>(日)<br>(日本)<br>(日)<br>(日)<br>(日)<br>(日)<br>(日)<br>(日)<br>(日)<br>(日                                                                                                    |
| 的项目"中找到的<br>() 退出<br>() 退出<br>() () 退出<br>() () 退出<br>() () 退出<br>() () () () () () () () () () () () () (                                                                                                    |                                                                                                    | 目,点击"重新填写"填写完成后提 時付款 目金統 日本: ● ○ ○ ○ ○ ○ ○ ○ ○ ○ ○ ○ ○ ○ ○ ○ ○ ○ ○                                                                                                    | 日<br>日<br>日<br>日<br>日<br>日<br>日<br>日<br>日<br>日<br>日<br>日<br>日<br>日                                                                                                    |

六、供应商下载采购文件

(1)供应商提交报名资料且付款成功后,在报名信息确认无误后可在"我参与的项目"中直接下载采购文件。

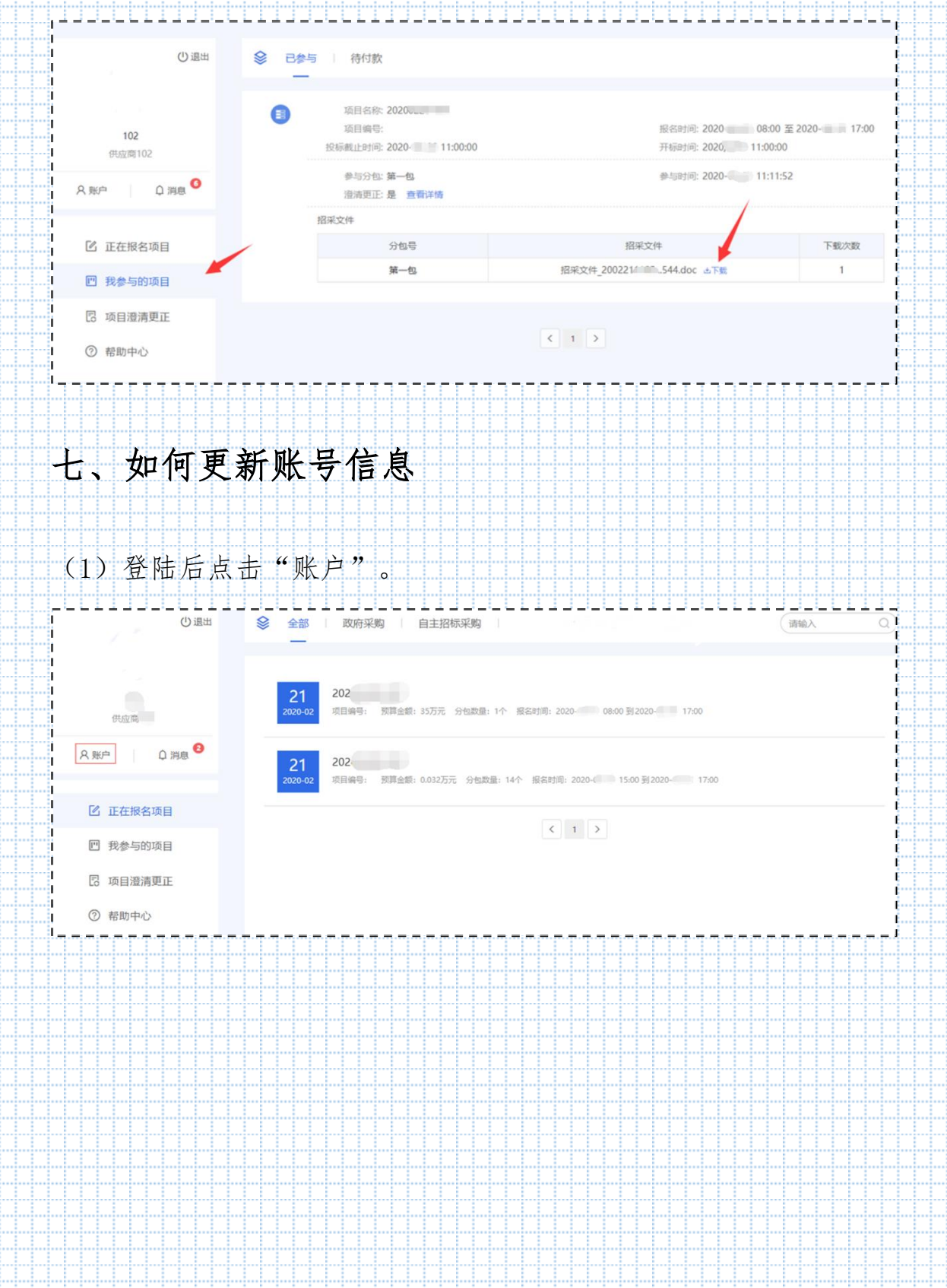

| 🖸 正在报名项目                                                                |                                                                                                    |                                                                                                    |                                                                                |              |
|-------------------------------------------------------------------------|----------------------------------------------------------------------------------------------------|----------------------------------------------------------------------------------------------------|--------------------------------------------------------------------------------|--------------|
| 四 我参与的项目 □ 项目澄清更正                                                       | 基本信息                                                                                                    |                                                                                                    |                                                                                |              |
| 2 采购合同登记                                                                | 型30年号(手引号)<br>电子邮箱 002                                                                                                    | <b>修改</b><br>修改                                                                                                    |                                                                                | $\mathbf{X}$ |
|                                                                         | 供应降值局                                                                                                    |                                                                                                    |                                                                                | 9.0          |
| (3) 输入系统                                                                | 注册时绑定的手机                                                                                                    | 1号码(登录账-                                                                                                    | 号),进行短信                                                                        | 言验证。         |
|                                                                         | 年机号) 13550370003<br>信息验证                                                                                                    |                                                                                                    | <                                                                              |              |
|                                                                         |                                                                                                    |                                                                                                    |                                                                                |              |
|                                                                         | 手机号 1355<br>验证码 请输手                                                                                                    | 11验证码 获取验证码                                                                                                    |                                                                                |              |
|                                                                         | 图形码 请输入                                                                                                    | 图形码 6359                                                                                                    |                                                                                |              |
|                                                                         |                                                                                                    |                                                                                                    | i                                                                              |              |
|                                                                         |                                                                                                    | 200-2 1 177-2344                                                                                                    |                                                                                |              |
|                                                                         |                                                                                                    | <b>确认</b> 取消                                                                                                    |                                                                                |              |
| (4) 将需要修                                                                | 511012323123KH<br>调证<br>改的内容修改完)                                                                                                    | ₩₩ <sup>取消</sup><br>成后,点击提交                                                                                                    | ]<br> <br>                                                                     | 页目代理         |
| <ul><li>(4)将需要修</li><li>公司审核。</li></ul>                                 | 511012323123KH<br>ആ (ആ )                                                                                                    | ₩ <sup>取消</sup>                                                                                                    | 〕                                                                              | 页目代理         |
| <ul><li>(4)将需要修</li><li>公司审核。</li></ul>                                 | 用代码<br>码证     511012323123KH       改的内容修改完)                                                                                                    |                                                                                                    | ]<br>审核,等待巧                                                                    | 页目代理         |
| <ul> <li>(4)将需要修</li> <li>公司审核。</li> <li><sub>供应商申请认证表</sub></li> </ul> | 田代码<br>研证       511012323123KH         改的内容修改完)         供应商申请认证表         下载(供应商                                                                                                    | 職     取消     成     后, 点击提交     点     请写后扫描上传部     事请认证表》填写后扫描上传部                                                                                                    | ]<br>审核, 等待功<br><sup>图片</sup>                                                  | 页目代理         |
| (4)将需要修<br>公司审核。<br><sub>供应商申请认证表</sub>                                 | 田代码       511012323123KH         6900       6900         改的肉容修改完)         供应商申请认证表         下载(供应商         「         下载(供应商         「         「         「         「         「         「         「         「         「         「         「         「         「         「         「         「         「         「         「         「         「         「         「         「         「         「         「         「         「         「         「         「         「         「         「         「         「         「         「         「         「         「         「         「         「         」 | 政治         成后,点击提交         申请认证表》填写后扫描上传题         Image: Constraint of the second second | 軍核,等待可<br>衛核,等待可<br>局                                                          | 页目代理         |
| <ul> <li>(4)将需要修</li> <li>公司审核。</li> <li>(4)供应商申请认证表</li> </ul>         | 田代商<br>留証<br>改的内容修改完)<br>供应商申请认证表<br>下载(供应商<br>「<br>「<br>「<br>」<br>」<br>」<br>」<br>」<br>」<br>」<br>」<br>」<br>」<br>」<br>」<br>」                                                                                                    | 政治         成后,点击提交         申请认证表》填写后扫描上传路         Image: Constraint of the second second | 国内<br>御校, 等待可<br>周片<br>格式要求:<br>上传加盖企业鲜章及加盖法<br>字的扫描件,支持 JPG/JPE<br>片,大小不超过2M。 | 页目代理         |
| (4)将需要修<br>公司审核。<br><sub>供应商申请认证表</sub>                                 | titol2323123KH<br>の<br>の<br>の<br>の<br>の<br>の<br>の<br>の<br>の<br>の<br>の<br>の<br>の                                                                                                    | 政治 成后, 点击提交 申请认证表》填写后扫描上传路 「「「」」」」                                                                                                    | 国片<br><b>格式要求:</b><br>上传加盖企业鲜章及加盖法<br>字的扫描件,支持 JPG/JPE<br>片,大小不超过2M。           | 页目代理         |
| (4)将需要修公司审核。                                                            |                                                                                                    | ₩ 取消 戊后, 点击提交 申请认证表》填写后扫描上传的                                                                                                    | 国片<br><b>格式要求:</b><br>上传加盖企业鲜章及加盖法<br>字的扫描件,支持JPG/JPE<br>片,大小不超过2M。            | 页目代理         |
| (4) 将需要修<br>公司审核。<br>(4) (4) (4) (4) (4) (4) (4) (4) (4) (4)            | BUILDESSESSESSESSESSESSESSESSESSESSESSESSESS                                                                                                    | 政治      成后,      点击提交                                                                                                    | 副片<br><b>格式要求:</b><br>上传加盖企业鲜章及加盖法<br>字的扫描件,支持JPG/JPE<br>片,大小不超过2M。            | 页目代理         |

#### 八、如何递交投标文件

(1)登录供应商服务系统,在项目报名成功后,在"递交投标文件"处
 递交投标文件;开始时间:报名成功后即可开始递交投标文件;结
 束时间:开标时间及之后结束递交投标文件;加密时间;同递交文件,

(2) 投标文件解密时间:开标时间后半小时内开始。

(3) 操作步骤:

1) 报名成功后即可开始递交投标文件并加密。

2) 投标文件上传过程中会出现"上传中…"等弹窗提示,如投标文件过大,需等待

弹窗结束且最终上传完成之后,再进行其它操作。

3) 开标时间后半小时内,供应商在线解密投标文件。

|                        |                                                                                | - 7.                                                                                                    |                                                                                                    |                                                                   |
|------------------------|--------------------------------------------------------------------------------|----------------------------------------------------------------------------------------------------|----------------------------------------------------------------------------------------------------|-------------------------------------------------------------------|
| 102                    | 0                                                                              | 項目名称:投稅附加均目<br>项目编号:20220321023<br>投稿文件递交                                                                                                    |                                                                                                    | 服务时间 2022-03-21 00:00 至 2022-03-21 17:00                          |
| A 800 0 W              |                                                                                | 开始即时间 2022-03-20 09:00<br>交性解剖时间: 2022-03-21 11:30                                                                                                    | 1                                                                                                    | 4法甲亚尔哈 2022-03-21 11:00<br>开标识时间: 2022-03-21 12:00                |
|                        |                                                                                |                                                                                                    | 投版文件                                                                                                    |                                                                   |
| 🕑 正在报名项目               |                                                                                |                                                                                                    | 请上传加普公司的投标文件(pd                                                                                                    | i0                                                                |
| 回 我参与的项目               |                                                                                |                                                                                                    | /                                                                                                    |                                                                   |
| 🖾 项目漫清更正               |                                                                                |                                                                                                    | C 1 3                                                                                                    |                                                                   |
| 國 國交股际文件               |                                                                                |                                                                                                    |                                                                                                    |                                                                   |
| ② 帮助中心                 |                                                                                |                                                                                                    |                                                                                                    |                                                                   |
|                        | TTTNNEF                                                                        |                                                                                                    |                                                                                                    |                                                                   |
| 1.23                   | 项目名称:投标测试项[<br>页目编号: 202203210<br>文件递交                                         | 目 请设置文件加密密制<br>123                                                                                                    | 月,并确认 >                                                                                                    | C 03-21 00:00 至 2022-03-21 17:00                                  |
| ()<br>195<br>241       | 原目名称:投标测试项目<br>原目编号: 202203210<br>文件递交<br>开始时间: 2022-03-20<br>解菌时间: 2022-03-21 | 目 请设置文件加密密制<br>123  <br>0 09:00 注:加密密制一量设<br>1 11:30                                                                                                    | 月,并确认 ><br>Q置,无法修改及找回,请乐善保管。<br>政际文件                                                                                                    | c<br>03-21 00:00 至 2022-03-21 17:00<br>03-21 11:00<br>03-21 12:00 |
| <b>3</b><br>1955<br>文件 | 原目名称:投标测试项目<br>质目编号: 202203210<br>文件递交<br>开始时间 2022-03-20<br>解密时间: 2022-03-21  | 目<br>通设置文件加密密制<br>123<br>0 09:00<br>1 11:30<br>運新上代                                                                                                    | 月,并确认 > 2章, 无法修改及找回, 请妥善保管。 2次人 投标文件 7加潮公章的投标文件(pdf)                                                                                                    | c<br>33-21 00:00 至 2022-03-21 17:00<br>33-21 11:00<br>93-21 12:00 |
| 1985<br>文件             | 項目名称:投标測试项目<br>原目編号: 202203210<br>文件递交<br>开始的何 2022-03-20<br>解密时间: 2022-03-21  | 目<br>通设置文件加密密制<br>0 09:00<br>1 11:30<br>重新上代                                                                                                    | 月,并确认 ><br>2章, 无法修改及找回, 请妥善保管。<br>予认<br>投标文件<br>加密                                                                                                    | <<br>03-21 00:00 至 2022-03-21 17:00<br>03-21 11:00<br>03-21 12:00 |
| 195<br>文件              | 原目名称:投标测试项目<br>原目编号: 202203210<br>文件递交<br>开始时间 2022-03-20<br>解密时间: 2022-03-21  | 目<br>通设置文(牛加密密制<br>1<br>0 09:00<br>1 11:30<br>重新上传                                                                                                    | 月,并确认 > 20章, 无法修改及找回,请妥善保管。 20章, 无法修改及找回,请妥善保管。 30章从 20章, 无法修改及找回,请妥善保管。 30章, 30章, 30章, 30章, 30章, 30章, 30章, 30章,                                                                                                    | <<br>33-21 00:00 至 2022-03-21 17:00<br>33-21 11:00<br>33-21 12:00 |
|                        | 原目名称:投标测试项目<br>质目编号: 202203210<br>文件递交<br>开始时间 2022-03-20<br>解密时间: 2022-03-21  | 日<br>123<br>0 09:00<br>1 11:30<br>運新上代                                                                                                    | 月,并确认 > 2章, 无法修改及找回, 请妥善保管。 3次从 投标文件 加加部公章的投标文件(pdf) 10回                                                                                                    | 33-21 00:00 至 2022-03-21 17:00<br>03-21 11:00<br>03-21 12:00      |
|                        | 原目名称:投标测试项目<br>质目编号: 202203210<br>文件递交<br>开始时间: 2022-03-20<br>解密时间: 2022-03-21 | 日<br>123<br>0 09:00<br>1 11:30<br>正: 加密密明一旦3<br>重新上代                                                                                                    | 月,并确认 ><br>2章, 无法修改及线固, 请妥善保管。<br>取称文件<br>加度                                                                                                    | 33-21 00:00 至 2022-03-21 17:00<br>03-21 11:00<br>03-21 12:00      |
| 1955<br>文件             | 原目名称:投标测试项目<br>原目编号: 202203210<br>文件递交<br>开始时间: 2022-03-20<br>解密时间: 2022-03-21 | 日<br>通行登立(牛加密密制<br>1<br>23<br>1<br>0 09:00<br>1 11:30<br>注:加密密明一旦。<br>重新上代                                                                                                    | 月,并确认 ><br>2章, 无法修改及找回, 请乐警保管,<br>予助商公章的投标文件(pdf)<br>加密                                                                                                    | 33-21 00:00 至 2022-03-21 17:00<br>03-21 11:00<br>03-21 12:00      |
|                        | 原目名称:投标测试项目<br>原目编号: 202203210<br>文件递交<br>开始时间 2022-03-20<br>解密时间: 2022-03-21  | 日<br>123<br>1009:00<br>111:30<br>注:加密密码—且说<br>重新上代                                                                                                    | 月,并确认 ><br>2章, 无法修改及找回,请妥善保管。<br>2节认<br>投标文件<br>加密<br>10で<br>10で<br>10<br>10で<br>10<br>10<br>10<br>10<br>10<br>10<br>10<br>10<br>10<br>1                                                                                                    | 33-21 00:00 至 2022-03-21 17:00<br>03-21 11:00<br>03-21 12:00      |
|                        | 原目名称:投标则求项目<br>质目编号: 202203210<br>交件递交<br>开始时间 2022-03-21<br>解密时间: 2022-03-21  | 日<br>123<br>1009:00<br>111:30<br>正<br>1002<br>111:30<br>1002<br>111:30<br>1002<br>111:30<br>1002<br>1002<br>1 | 月,并确认 ><br>2章, 无法修改及找回。请妥善保管。<br>初认<br>投标文件<br>加速<br>100<br>100 | 33-21 00:00 至 2022-03-21 17:00<br>03-21 11:00<br>03-21 12:00      |

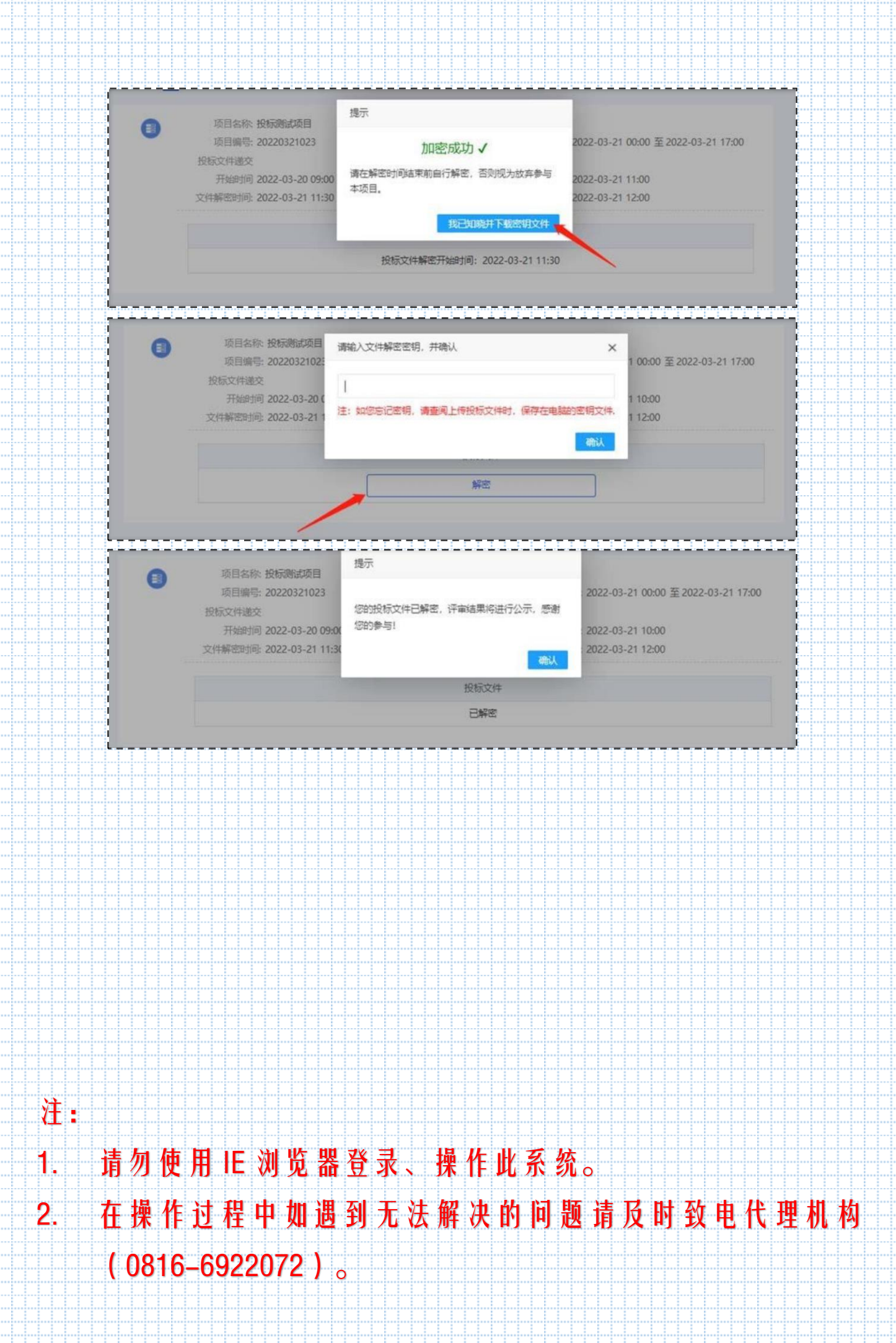